# PeopleSoft User Group

April 9, 2014

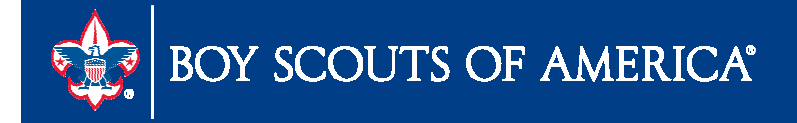

# User Group Agenda

- Fixed Asset Conversion
- SellWise Process
- Clean up the 18xx accounts with class 00 balances
- Troubleshooting Financial Report Discrepancies
- Other Updates

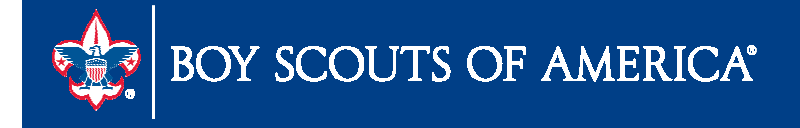

### **Fixed Asset Conversion**

- Applicable if you are not using asset management
- 93 councils not currently using asset management
- Process has been created for converting your assets using an excel spreadsheet template
- Communication to Scout Executive this month
- First come, first served, once asset upload spreadsheet is received, three week process
- Timeline April September

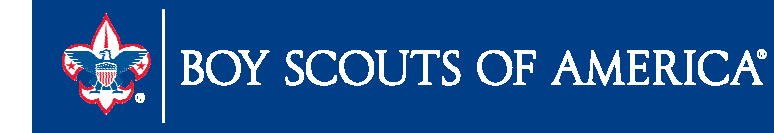

### **1099 Corrections**

Before making any 1099 corrections run the following processes:

- 1099 to Send Detail
- 1099 Withholding Sent File

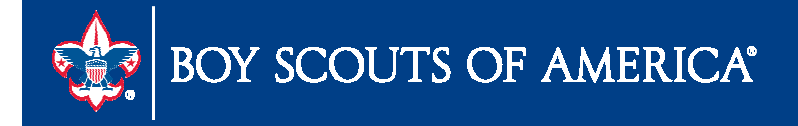

### Running the 1099 to Send Detail Process

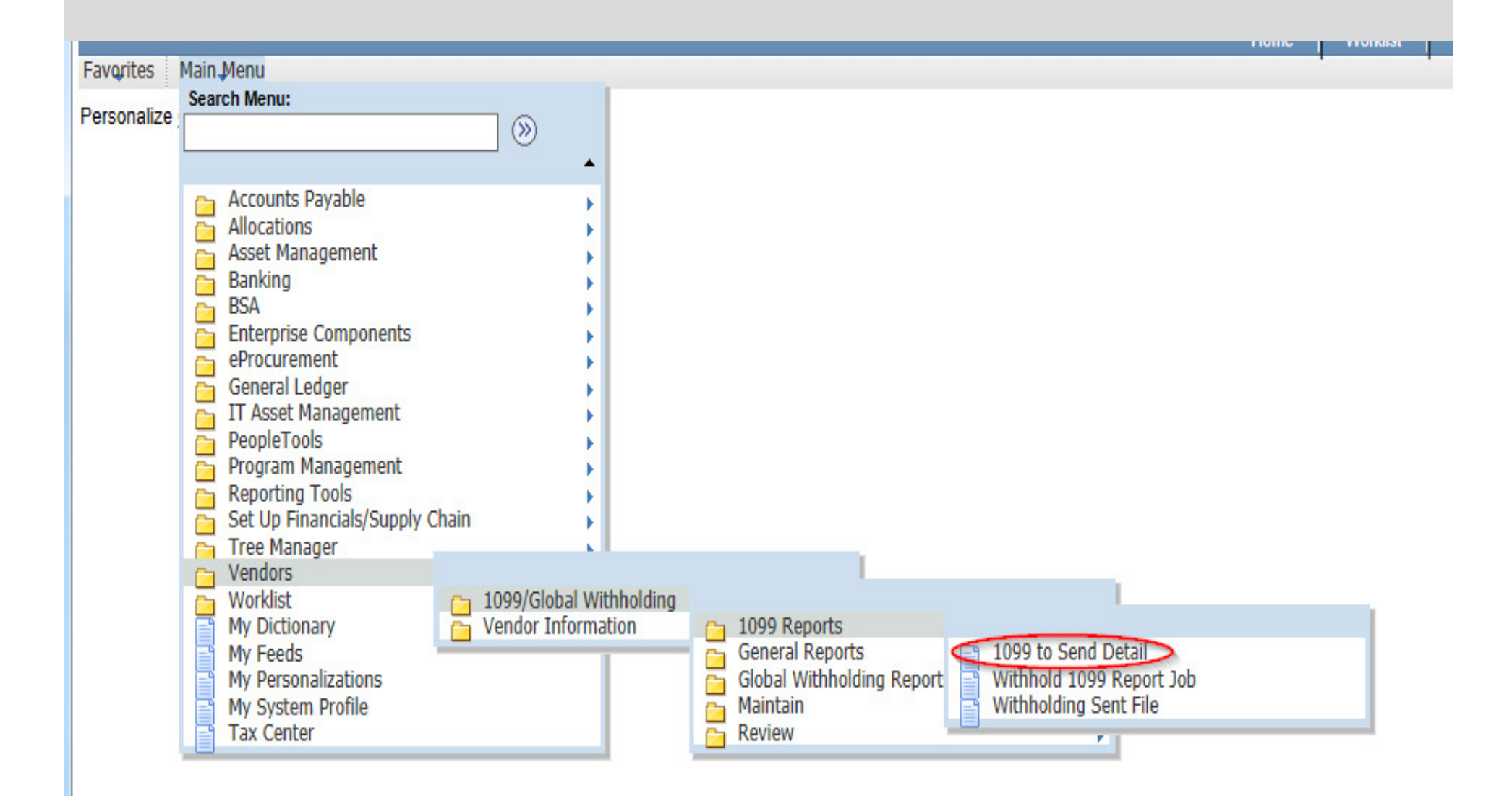

### Running the 1099 to Send Detail Process

| Favorites Main Menu > Vendors > 1099/Global Withholding > 1099 Reports > 1099 to Send Detail 🗟 |
|------------------------------------------------------------------------------------------------|
| 🖉 New Wind                                                                                     |
| 1099 To Send Report                                                                            |
|                                                                                                |
| Run Control ID: 1099-to-Send-Detail Report Manager Process Monitor                             |
|                                                                                                |
| Description                                                                                    |
| Withholding Report ID: US_REPORT                                                               |
| SetID:                                                                                         |
| Control ID: 1                                                                                  |
| Fiscal Year: 2013                                                                              |
|                                                                                                |
|                                                                                                |
|                                                                                                |
| $\frown$                                                                                       |
| 🕞 Save 🔍 Return to Search 🕂 Previous in List 📲 Next in List 🔚 Notify 📑 Add 🖉 Update/Display    |
|                                                                                                |

### Running the 1099 to Send Detail Process

|        | User ID:     | KSPANIER          |   |                | Run Control   | ID: 1( | 099-to-Send  | l-Deta      | ail     |                |           |
|--------|--------------|-------------------|---|----------------|---------------|--------|--------------|-------------|---------|----------------|-----------|
| 5      | Server Name: |                   | ~ | Run Date: 04   | /08/2014      |        |              |             |         |                |           |
|        | Recurrence:  |                   | ~ | Run Time: 10   | :23:13AM      | R      | leset to Cur | rent D      | ate/Tin | ne             |           |
|        | Time Zone:   | Q                 |   |                |               |        |              |             |         |                |           |
| Proce  | ess List     |                   |   | Decessory Name | Decesso Trees |        | Turne a      | <u>+۲</u> - |         | Distributi     |           |
| Select | Description  |                   |   | Process Name   | Process Type  |        | <u>-Type</u> | <u>01^</u>  | rmat    | Distributi     | on        |
| ⊻      | 1099 Withho  | iding to Send Dti |   | APX8056        | XML Publisher |        | web          |             | IM      |                | <u>on</u> |
|        | APY8056-     |                   |   | APY8056-       | Crystal       |        | Web 🚿        |             | DF      | ➤ Distribution | on        |

# Running the Withholding Sent File

| 2 S21       |                            |                                       |                                                    |
|-------------|----------------------------|---------------------------------------|----------------------------------------------------|
| Favorites   | Main Menu                  |                                       |                                                    |
|             | Search Menue               |                                       |                                                    |
| Personalize | Search Meridi              |                                       |                                                    |
|             | ·                          | (»)                                   |                                                    |
|             |                            |                                       |                                                    |
|             |                            | -                                     |                                                    |
|             | Accounts Payable           |                                       |                                                    |
|             | Allocations                |                                       |                                                    |
|             | Anocations                 |                                       |                                                    |
|             | Asset Management           | •                                     |                                                    |
|             | 🛅 Banking                  | • • • •                               |                                                    |
|             | BSA BSA                    | •                                     |                                                    |
|             | Enterprise Components      |                                       |                                                    |
|             | a Procurement              |                                       |                                                    |
|             | eriocurement               |                                       |                                                    |
|             | General Ledger             | • • • •                               |                                                    |
|             | 👝 IT Asset Management      | • • • • • • • • • • • • • • • • • • • |                                                    |
|             | PeopleTools                | •                                     |                                                    |
|             | Program Management         |                                       |                                                    |
|             | - Poporting Tools          |                                       |                                                    |
|             | Reporting Tools            | al a t                                |                                                    |
|             | Set Up Financiais/Supply ( | Lnain 🕨 🕨                             |                                                    |
|             | 📇 Tree Manager             | · · · · · · · · · · · · · · · · · · · |                                                    |
|             | Vendors                    |                                       |                                                    |
|             | 📥 Worklist                 | 📇 1099/Global Withholding             |                                                    |
|             | My Dictionary              | - Vendor Information                  | - 1099 Reports                                     |
|             | My Ecode                   | Vendor Information                    | General Reports I 1000 to Send Detail              |
|             | My reeus                   |                                       |                                                    |
|             | My Personalizations        |                                       | Global Withholding Report Withhold 1099 Report Job |
|             | My System Profile          |                                       | Maintain 🧉 Withholding Sent File                   |
|             | Tax Center                 |                                       | Review                                             |
|             |                            |                                       |                                                    |

# Running the Withholding Sent File

| Fa | vorites Main Menu > Vendo                                    | rs > 1099/Global Withholding > 1099 Reports > Withholding Sent File 뒪 |  |  |  |  |  |  |
|----|--------------------------------------------------------------|-----------------------------------------------------------------------|--|--|--|--|--|--|
| R  | Withhold Sent Run Control ID: Report Manager Process Monitor |                                                                       |  |  |  |  |  |  |
|    |                                                              |                                                                       |  |  |  |  |  |  |
|    | Details                                                      |                                                                       |  |  |  |  |  |  |
|    | Request ID:                                                  | 1 Withholding Sent File                                               |  |  |  |  |  |  |
|    | Process Frequency:                                           | Always 🗸                                                              |  |  |  |  |  |  |
|    | Report ID:                                                   | US_REPORT                                                             |  |  |  |  |  |  |
|    | SetID:                                                       |                                                                       |  |  |  |  |  |  |
|    | Control ID:                                                  | 1                                                                     |  |  |  |  |  |  |
|    |                                                              |                                                                       |  |  |  |  |  |  |
|    |                                                              |                                                                       |  |  |  |  |  |  |
|    | Save Return to Search                                        | ←           Previous in List                                          |  |  |  |  |  |  |

# Running the Withholding Sent File

| Favorites Main Menu > Vendors > 1099/Glob | al Withholding > 1 | 099 Reports > Wit  | hholding Sent  | File 🧕            |      |  |  |  |
|-------------------------------------------|--------------------|--------------------|----------------|-------------------|------|--|--|--|
|                                           | ·                  | ·                  |                |                   |      |  |  |  |
|                                           |                    |                    |                |                   |      |  |  |  |
| Process Scheduler Request                 |                    |                    |                |                   |      |  |  |  |
|                                           |                    |                    |                |                   |      |  |  |  |
| User ID: KSPANIER                         |                    | Run Control ID: 1  | 099-to-Send-E  | Detail            |      |  |  |  |
|                                           | 0.4400             |                    |                |                   | -    |  |  |  |
| Server Name:                              | Run Date: 04/08    | 3/2014             |                |                   |      |  |  |  |
| Recurrence:                               | Run Time: 12:00    | ):53PM             | Reset to Curre | nt Date/Time      |      |  |  |  |
| Time Zone:                                |                    |                    |                |                   |      |  |  |  |
| Process List                              |                    |                    |                |                   |      |  |  |  |
| Select Description                        | Process Name       | Process Type       | <u>*Type</u>   | *Format Distribut | tion |  |  |  |
| ✓ WTHD_SNT                                | WTHD_SNT           | Application Engine | Web 🗸          | TXT V Distribut   | tion |  |  |  |
|                                           |                    |                    |                |                   |      |  |  |  |
|                                           |                    |                    |                |                   |      |  |  |  |
|                                           |                    |                    |                |                   |      |  |  |  |
|                                           |                    |                    |                |                   |      |  |  |  |
| OK Cancel                                 |                    |                    |                |                   |      |  |  |  |
|                                           |                    |                    |                |                   |      |  |  |  |

### **Processing 1099 Correction Files**

- Adjust the individual voucher lines for the vendor using the Withholding Invoice Line Update page and running the Withholding Update process
- Enter an adjustment on the Withhold Adjustments page
- Enter a new voucher.

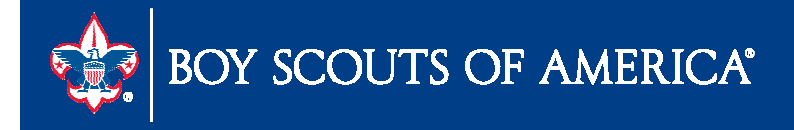

# **Processing 1099 Correction Files**

To complete the correction process:

- Run the 1099 Job.
- The system generates the 1099 report showing only the corrections and the appropriate 1099 Copy B forms.
- Run the 1099 Withholding to Send Detail Report
- Run the Withholding Sent File process

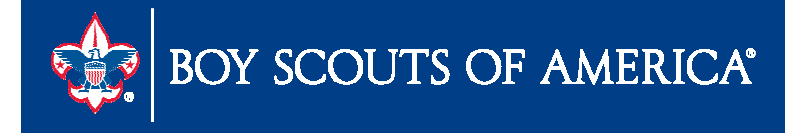

- Reminder The upload to GL through Scoutnet is no longer available
- Users need to upload through PeopleSoft
  - Make sure the local council users have the ability to upload.
- Steps
  - Upgrade to SellWise v8
  - If can't upgrade, make sure you have BSA Export version 15 on all of your SellWise workstations

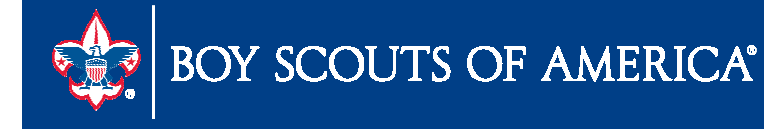

#### Use PeopleSoft Security Request Form

| Date:       Requestor:       Local Council #:       Phone Number/ Extension         USER LAST NAME:       USER FIRST NAME:       USER FIRST NAME:         Requested Action:       ADD ID       DELETE ID       INACTIVATE ID       REACTIVATE ID         (X' a box)       Image:       Image:       Image:       Image:       Image:         LOCAL COUNCIL REQUEST ACCESS TO ROLES MARKED BELOW:       Asset Staff       Image:       Image:       Image:         Asset Manager       Image:       Image:       Image:       Image:       Image:       Image:         Asset Staff       Image:       Image:       Image:       Image:       Image:       Image:         Banking:       Add/ Update       Image:       Image:       Image:       Image:       Image:         PROJECTS/ TREE       MANAGER:       Image:       Image:       Image:       Image:       Image:         Query Viewer       Image:       Image:                                                                                                    | SUBMIT COMPLETED FORM TO NATIONAL SUPPORT CENTER |                                                     |                         |  |  |  |  |  |  |  |
|----------------------------------------------------------------------------------------------------|--------------------------------------------------|-----------------------------------------------------|-------------------------|--|--|--|--|--|--|--|
| Requestor:       Local Council #:       Phone Number/ Extension         USER LAST NAME:       USER FIRST NAME:       USER FIRST NAME:         Requested Action:       ADD ID       DELETE ID       INACTIVATE ID       REACTIVATE ID         (X' a box)       Image: Control of the second second secon                                                                                         | Date:                                            |                                                     |                         |  |  |  |  |  |  |  |
| USER LAST NAME:       USER FIRST NAME:         Requested Action:       ADD ID       DELETE ID       INACTIVATE ID         (X' = box)       DELETE ID       INACTIVATE ID       REACTIVATE ID         (X' = box)       DELETE ID       INACTIVATE ID       REACTIVATE ID         LOCAL COUNCIL REQUEST ACCESS TO ROLES MARKED BELOW:         ASSETS:       GENERAL LEDGER:       ACCOUNTS PAYABLE:         Asset Manager       GL Staff       Print Checks         Asset Staff       GL Manager       AP Manager         BANKING:       GL Journal Entry       AP Staff         Banking- Add/ Update       GL Post access       AP Inquiry         REPORTING:       PROJECTS/ TREE       VENDORS:         Query Viewer       GL Projects       Vendor Approval         GL Reports       Tree Manager       Vendor Add/ Update         Executive       DOO Unlocd       Vendor Add/ Update                                                                                                    | Requestor:                                       | Local Council #:                                    | Phone Number/ Extension |  |  |  |  |  |  |  |
| Requested Action:       ADD ID       DELETE ID       INACTIVATE ID       REACTIVATE ID         (X' a box)       Image: Comparison of the second of the second of the s | USER LAST NAME:                                  | USER FIRST NAME:                                    |                         |  |  |  |  |  |  |  |
| (X' a box)         LOCAL COUNCIL REQUEST ACCESS TO ROLES MARKED BELOW:         ASSETS:       GENERAL LEDGER:       ACCOUNTS PAYABLE:         Asset Manager       GL Staff       Print Checks         Asset Staff       GL Journal Entry       AP Manager         BANKING:       GL Post access       AP Staff         Banking- Add/ Update       GL Post access       AP Reporting         REPORTING:       PROJECTS/ TREE<br>MANAGER:       Vendor Approval         Query Viewer       GL Projects       Vendor Approval         GL Reports       Tree Manager       Vendor Add/ Update                                                                                                    | Requested Action: ADD ID DELETE                  | ID INACTIVATE ID REACTIVATE ID                      |                         |  |  |  |  |  |  |  |
| LOCAL COUNCIL REQUEST ACCESS TO ROLES MARKED BELOW:         ASSETS:       GENERAL LEDGER:       ACCOUNTS PAYABLE:         Asset Manager       GL Staff       Print Checks         Asset Staff       GL Manager       AP Manager         BANKING:       GL Journal Entry       AP Staff         Banking- Add/ Update       GL Post access       AP Inquiry         REPORTING:       PROJECTS/ TREE<br>MANAGER:       VENDORS:         Query Viewer       GL Projects       Vendor Approval         GL Reports       Tree Manager       Vendor Add/ Update                                                                                                    | (X' a box)                                       |                                                     |                         |  |  |  |  |  |  |  |
| ASSETS:       GENERAL LEDGER:       ACCOUNTS PAYABLE:         Asset Manager       GL Staff       Print Checks         Asset Staff       GL Manager       AP Manager         BANKING:       GL Journal Entry       AP Staff         Banking- Add/ Update       GL Post access       AP Inquiry         PROJECTS/ TREE       VENDORS:         Query Viewer       GL Projects       Vendor Approval         GL Reports       Tree Manager       Vendor Add/ Update                                                                                                    | LOCAL COUNCIL REQUEST ACCES                      | LOCAL COUNCIL REQUEST ACCESS TO ROLES MARKED BELOW: |                         |  |  |  |  |  |  |  |
| Asset Manager       GL Staff       Print Checks         Asset Staff       GL Manager       AP Manager         BANKING:       GL Journal Entry       AP Staff         Banking- Add/ Update       GL Post access       AP Inquiry         Banking- Add/ Update       GL Post access       AP Reporting         REPORTING:       PROJECTS/ TREE<br>MANAGER:       VENDORS:         Query Viewer       GL Projects       Vendor Approval         GL Reports       Tree Manager       Vendor Add/ Update                                                                                                    | ASSETS:                                          | GENERAL LEDGER:                                     | ACCOUNTS PAYABLE:       |  |  |  |  |  |  |  |
| Asset Staff       GL Manager       AP Manager         BANKING:       GL Journal Entry       AP Staff         Banking- Add/ Update       GL Post access       AP Inquiry         Banking- Add/ Update       GL Post access       AP Reporting         REPORTING:       PROJECTS/ TREE<br>MANAGER:       VENDORS:         Query Viewer       GL Projects       Vendor Approval         GL Reports       Tree Manager       Vendor Add/ Update         Executive       DOOL Upland       DOOL Upland                                                                                                    | Asset Manager                                    | GL Staff                                            | Print Checks            |  |  |  |  |  |  |  |
| BANKING:     GL Journal Entry     AP Staff       Banking- Add/ Update     GL Post access     AP Inquiry       Banking- Add/ Update     GL Post access     AP Reporting       REPORTING:     PROJECTS/ TREE<br>MANAGER:     VENDORS:       Query Viewer     GL Projects     Vendor Approval       GL Reports     Tree Manager     Vendor Add/ Update       Executive     DOO Upland     Vendor Add/ Update                                                                                                    | Asset Staff                                      | GL Manager                                          | AP Manager              |  |  |  |  |  |  |  |
| Banking- Add/ Update     GL Post access     AP Inquiry       REPORTING:     PROJECTS/ TREE<br>MANAGER:     VENDORS:       Query Viewer     GL Projects     Vendor Approval       GL Reports     Tree Manager     Vendor Add/ Update       Executive     PROJECTS/ TREE     Vendor Add/ Update                                                                                                    | BANKING:                                         | GL Journal Entry                                    | AP Staff                |  |  |  |  |  |  |  |
| AP Reporting       REPORTING:     PROJECTS/ TREE<br>MANAGER:     VENDORS:       Query Viewer     GL Projects     Vendor Approval       GL Reports     Tree Manager     Vendor Add/ Update       Executive     DOO Upland                                                                                                    | Banking- Add/ Update                             | GL Post access                                      | AP Inquiry              |  |  |  |  |  |  |  |
| REPORTING:     PROJECTS/ TREE     VENDORS:       Query Viewer     GL Projects     Vendor Approval       GL Reports     Tree Manager     Vendor Add/ Update       Executive     DOG Upland                                                                                                    |                                                  |                                                     | AP Reporting            |  |  |  |  |  |  |  |
| Query Viewer     GL Projects     Vendor Approval       GL Reports     Tree Manager     Vendor Add/ Update       Executive     Image: Construction of the second second se     | REPORTING:                                       | PROJECTS/ TREE<br>MANAGER:                          | VENDORS:                |  |  |  |  |  |  |  |
| GL Reports Tree Manager Vendor Add/ Update                                                                                                    | Query Viewer                                     | GL Projects                                         | Vendor Approval         |  |  |  |  |  |  |  |
|                                                                                                    | GL Reports                                       | Tree Manager                                        | Vendor Add/ Update      |  |  |  |  |  |  |  |
| Eadd Otoff                                                                                                    | Executive                                        |                                                     |                         |  |  |  |  |  |  |  |
|                                                                                                    | Eiold Stoff                                      | POS Upload                                          |                         |  |  |  |  |  |  |  |

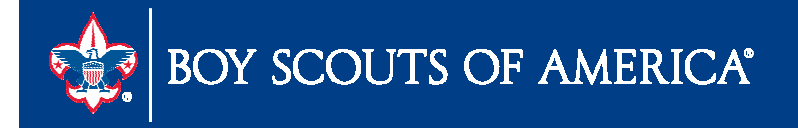

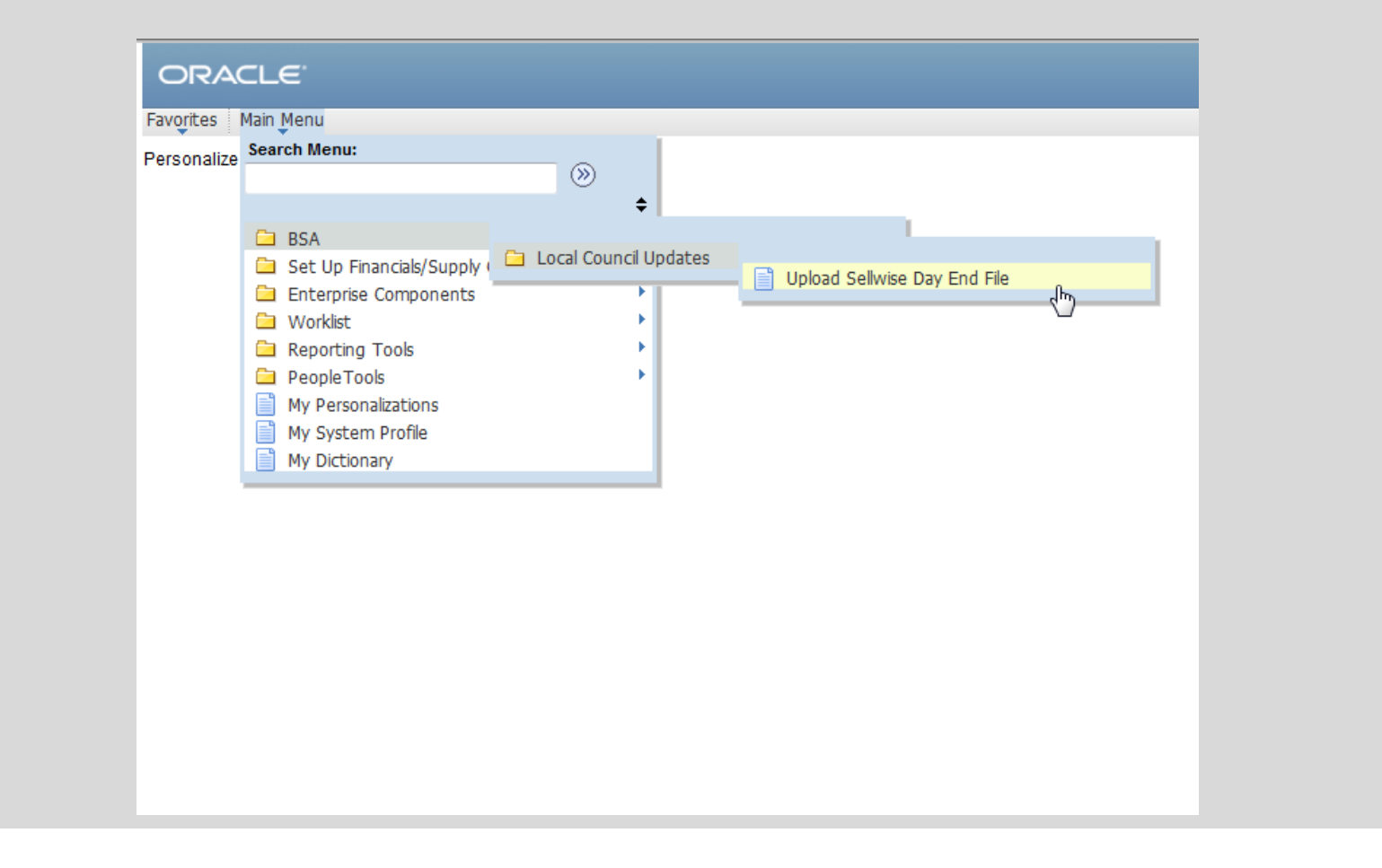

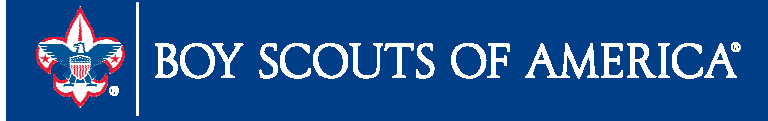

| DRACLE                                                                        |  |
|-------------------------------------------------------------------------------|--|
| orites Main Menu > BSA > Local Council Updates > Upload Sellwise Day End File |  |
| oload Sellwise Day End File                                                   |  |
| ind an Existing Value Add a New Value                                         |  |
| n Control ID: Upload_SellWise                                                 |  |
| d an Existing Value Add a New Value                                           |  |
| Create a Run Control "Upload_SellWise"                                        |  |
|                                                                               |  |
|                                                                               |  |
|                                                                               |  |

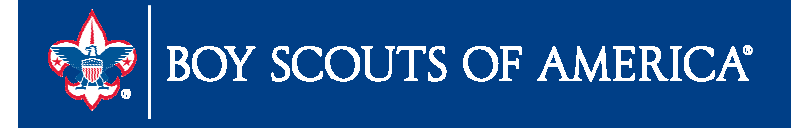

| ORACLE<br>vorites Main Menu > BSA > Local C                | ouncil Updates > Upload Sellwise Day End File |                       |
|------------------------------------------------------------|-----------------------------------------------|-----------------------|
| Jpload Sellwise Day End F                                  | ile                                           |                       |
| Run Control ID: Upload_SellWise Process Request Parameters | Report Manager Process Mor                    |                       |
| *Character Set:                                            | ISO_8859-1                                    |                       |
| *Validate ChartFields:                                     | All Common ChartFields 👻                      |                       |
| Journal ID Mask:                                           | Attached File:                                | $\searrow$            |
| Save Notify                                                |                                               | E+ Add Update/Display |
|                                                            |                                               |                       |
|                                                            |                                               |                       |
|                                                            |                                               |                       |

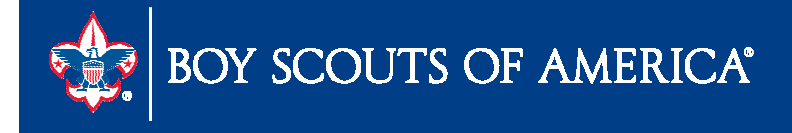

### Clean up 18XX Accounts with Class 00

Process to clean up 18xx accounts:

- Print Trial Balance Export to Excel
  - Filter by fund, account and class
- Identify if 18xx with class 00 exist
- Create a journal entry to correct the account balances

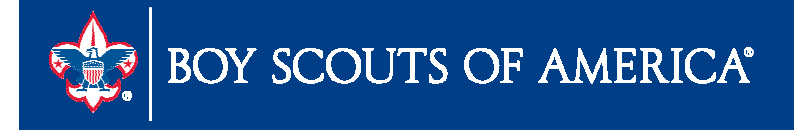

# Troubleshooting Financial Report Discrepancies

- Time Study journal entries not completed
- Time Study journal entry percentages do not equal 100%
- Journal entries posted directly to net asset accounts
- Not un-closing and reclosing the fiscal year if journal entries were posted to prior year
- Incorrect journal entries to release net assets from restriction (not using 36xx accounts)

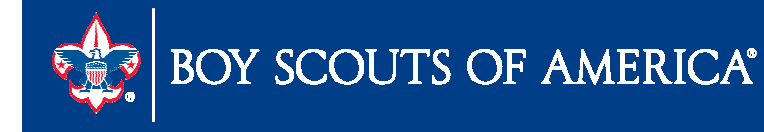

# **Other Updates**

- Change to bank reconciliation module
- Changes to accounts payable reports
- New Query

LC\_Time\_Study\_Journal\_Entries

- Removal of "Close Accounting Period" menu in asset management
- New accounts added to the chart of accounts
- Distribute PAS Transactions to GL (Scoutnet)

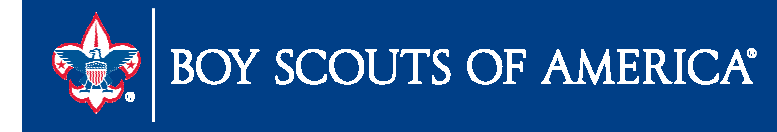

#### ACCOUNTS PAYABLE REPORTS

#### LC\_AP\_PAYMENT\_JOURNAL\_DETAILS- Detail of AP Payments

| LC_AP_PAYMENT_JOURNAL_DETAILS - Detail of AP PAYMENTS                                                                                                    |             |
|----------------------------------------------------------------------------------------------------|-------------|
| Unit:                                                                                                    |             |
| From Date:                                                                                                    |             |
| Thru Date:                                                                                                    |             |
| View Results                                                                                                    |             |
| Unit Journal ID Date Period Year Source Status User DateTime Descr Ledger Line # Fund Account Project Class Amount Voucher ID Line Descr Method Payment Number Ch | heck Number |
|                                                                                                    |             |

#### LC\_AP\_DISTRIBUTED\_TO\_GL

| LC_AP_DISTRIBUTED_TO_GL - AP Vouchers Distributed to GL                                                                                                    |        |                 |
|----------------------------------------------------------------------------------------------------|--------|-----------------|
| Unit:                                                                                                    |        |                 |
| From Acctg Date:                                                                                                    |        |                 |
| Thru Acctg Date:                                                                                                    |        |                 |
| View Results                                                                                                    |        |                 |
| Unit       Voucher       Invoice       Date       Vendor       Name       User       Status       Gross<br>Amt       Line       Desc       Seq       Template       Distribution<br>Lin       Project       Class       Amount       Acctg<br>Date       Period       Name       Line       Line       Line | Status | Check<br>Number |
|                                                                                                    |        |                 |

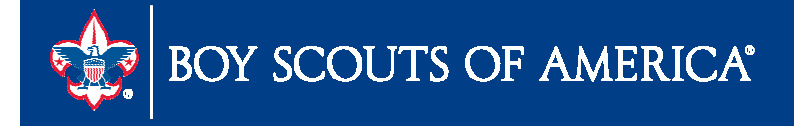

### For the Good of the Order

- User Guide
- Best practices
- Needs

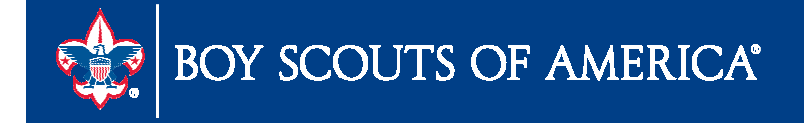